# Aktiver totrinnsbekreftelse på Snapchat

Totrinnsbekreftelse (autentisering) er et ekstra sikkerhetsnivå for innlogging i Snapchat. Med totrinnsbekreftelse logger du inn med noe du vet (ditt passord) i tillegg til noe du får (en kode på telefon). Dette hindrer andre uvedkommende å logge inn med din konto, selv om de har ditt passord. Sikkerheten din øker betraktelig med totrinnsbekreftelse og vi anbefaler at dette aktiveres.

I denne veiledningen viser vi hvordan du aktiverer totrinnsbekreftelse på Snapchat.

## Steg 1

Åpne Snapchat og trykk på personikonet oppe i venstre hjørne.

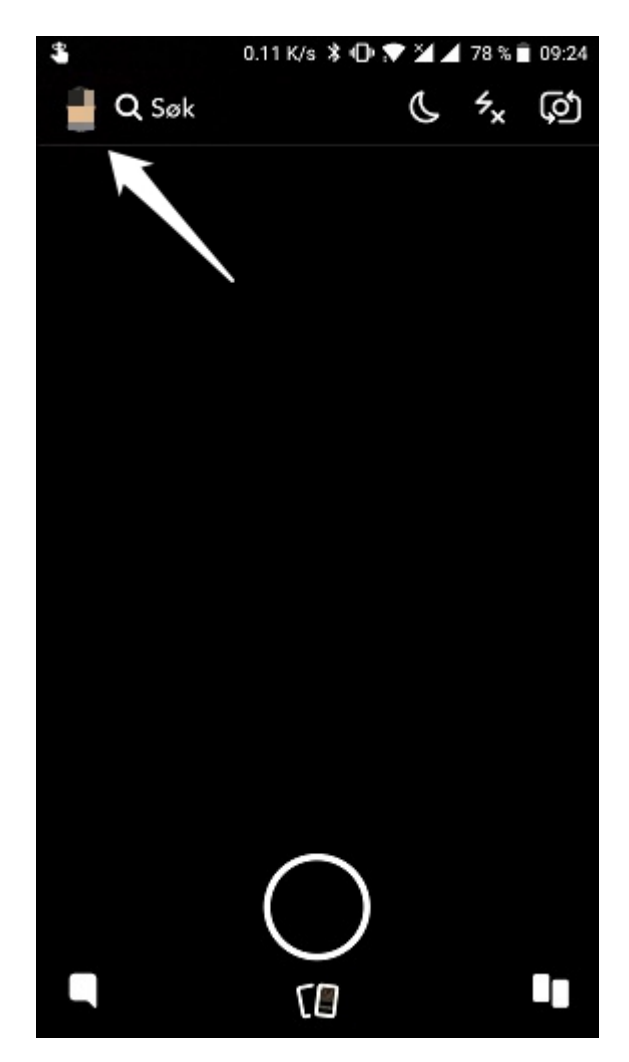

# Steg 2

Trykk på tannhjulikonet (🌣) oppe i høyre hjørne.

| \$         | 0.93 K/s 💲 🕩 💎 🎽 🖌 78 % i                          | 09:24    |
|------------|----------------------------------------------------|----------|
| ×          |                                                    | <b>*</b> |
| Bitm       | noji Troféer Del                                   |          |
| <b>*</b> * | Legg til venner                                    |          |
| Ċţ         | <b>Min Story</b><br>Trykk for å legge til en Snap! | :        |
|            | + Lag en ny Story                                  |          |
|            | • •                                                |          |

# Steg 3

I listen over innstillinger, velg **Innloggingsverifisering**. På den neste siden, trykk **FORTSETT**.

| 💲 0.21 K/s 💲 🕩 💎 🎽 🖌 78 % 💼 09:24 | 💲 6.19 K/s 💲 🕩 💎 🎽 🖊 78 % 🖹 09:24                                                                                           |  |
|-----------------------------------|----------------------------------------------------------------------------------------------------|--|
| < Innstillinger                   | Innloggingsverifisering                                                                                                    |  |
| Snapkoder                         | Innloggingsverifisering gjør kontoen<br>din sikrere.                                                                        |  |
| Filtre og Linser                  | Når Innloggingsverifisering er aktivert,                                                                                    |  |
| Spectacles                        | trenger du både passordet ditt og en<br>verifiseringskode som sendes til telefonen<br>din, for å logge inn med nye enheter. |  |
| Passord                           |                                                                                                    |  |
| Innloggingsverifisering           |                                                                                                    |  |
| Minner                            |                                                                                                    |  |
| Shazam                            |                                                                                                    |  |
| TILLEGGSTJENESTER                 |                                                                                                    |  |
| Administrer                       | 2 yes                                                                                                    |  |
| HVEM KAN                          | <b>♥</b>                                                                                                    |  |
| Kontakte meg                      | FORTSETT                                                                                                    |  |

### Steg 4

Nå får du spørsmål om hvordan du vil sette opp Snapchat med en app for totrinnsbekreftelse. Det finnes forskjellige apper for dette bl.a. Authy (Apple App Store (https://itunes.apple.com/us/app/authy/id494168017)/Google Play

(https://play.google.com/store/apps/details?id=com.authy.authy)) og Google Authenticator (Apple App Store (https://itunes.apple.com/us/app/google-

authenticator/id388497605)/Google Play (https://play.google.com/store/apps/details? id=com.google.android.apps.authenticator2)).

Velg det alternativet som passer best for deg ut ifra hva du bruker. Så lenge du har en app for totrinnsbekreftelse er det bare å trykke **Konfigurer automatisk**. Du kan også trykke **Finn en app** for å se hvilke apper Snapchat anbefaler for totrinnsbekreftelse. 0.06 K/s 💲 🕩 💎 🎽 🚄 77 % 📋 09:27

#### < Innloggingsverifisering

#### Velg et av alternativene under.

#### Konfigurer automatisk

Velg dette alternativet hvis du allerede har en verifiseringsapp installert.

#### Konfigurer manuelt

Velg dette alternativet for å konfigurere en verifiseringsapp manuelt (for eksempel hvis den er installert på en annen enhet).

#### Finn en app

Se hvilke verifiseringsapper vi anbefaler.

### Steg 5

Når Snapchat har blitt lagt til i appen din for totrinnsbekreftelse, vil Snapchat be deg om å skrive inn koden fra den appen. Bytt ganske enkelt vindu til appen for å lese av koden, og skriv så denne inn i Snapchat.

(I bildeeksemplene er det Google Authenticator som er brukt).

Aktiver totrinnsbekreftelse på Snapchat - Nettvett.no

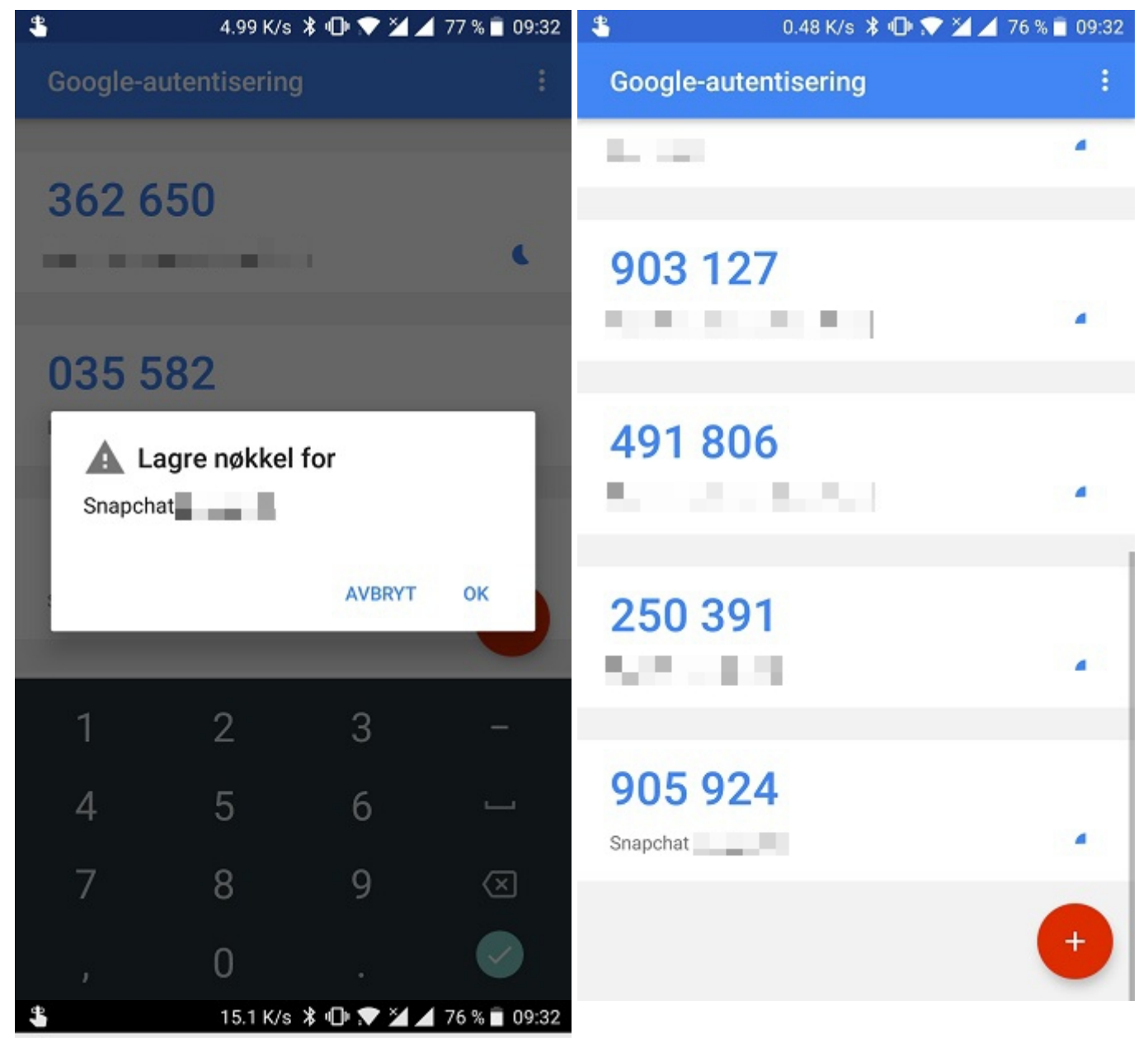

Innloggingsverifisering

Skriv inn koden som er generert av verifiseringsappen.

905924

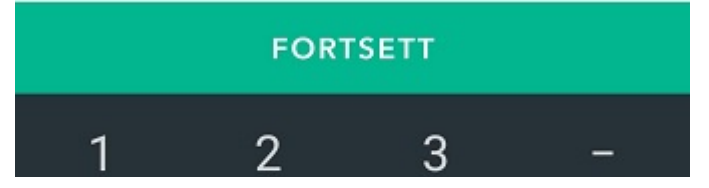

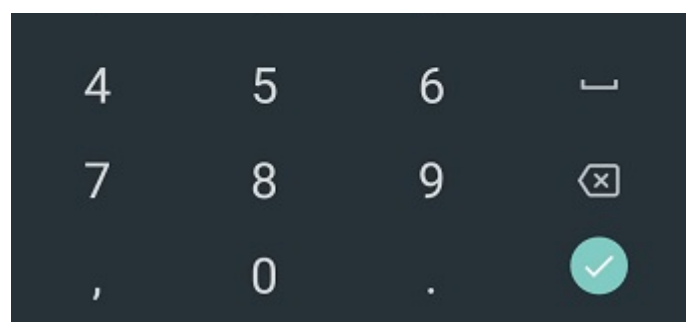

### Steg 6

Du blir nå spurt om du vil generere en gjenopprettingskode. Dette er en kode som kan brukes dersom du mister tilgangen til appen/mobilnummeret du bruker for totrinnsbekreftelse. Vi anbefaler at du genererer gjenopprettingskode.

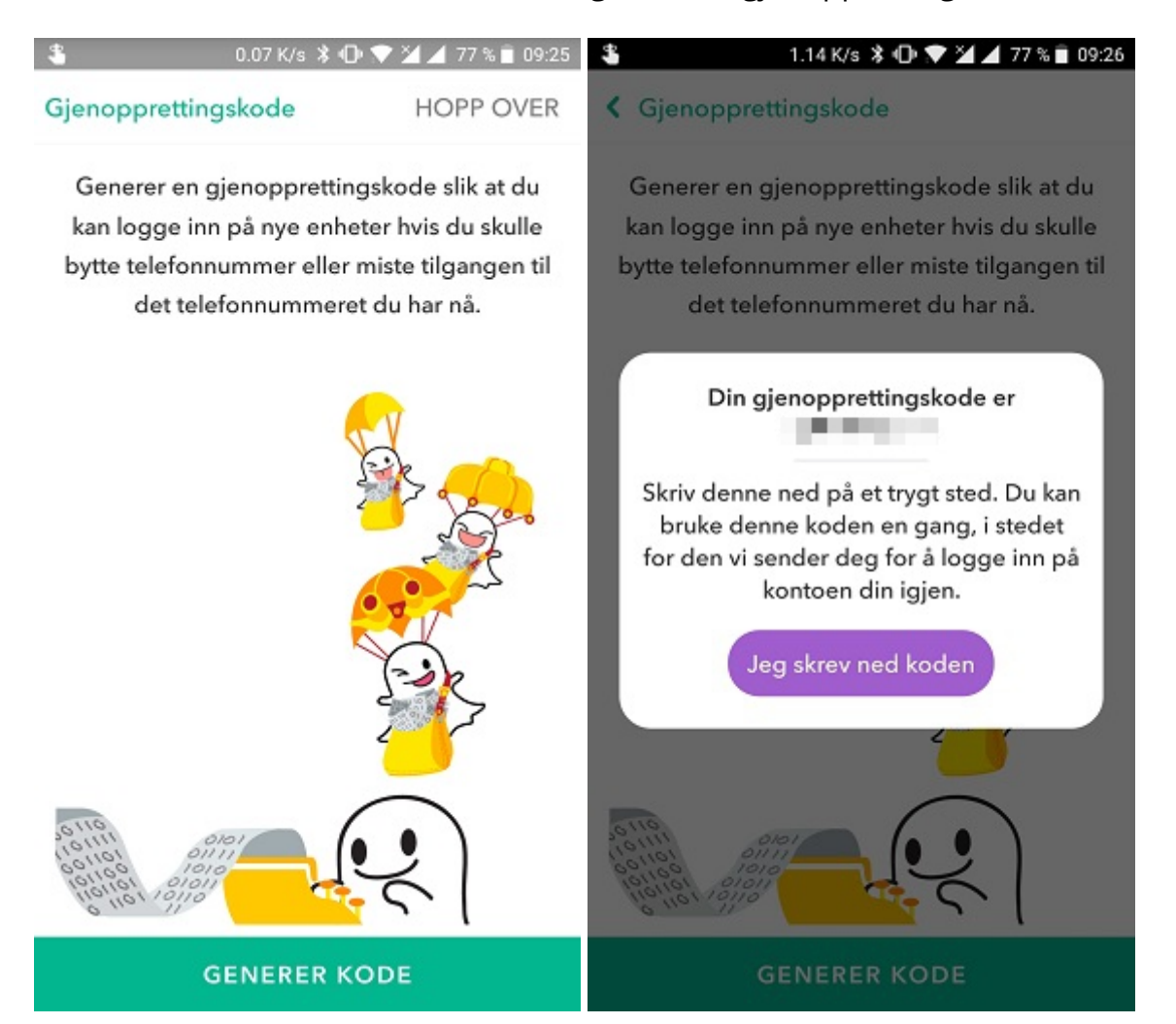

Sist oppdatert: 24. september 2019

Aktiver totrinnsbekreftelse på Snapchat - Nettvett.no

Informasjon fra Nettvett.no er hentet fra flere kilder. Nettvett.no vurderer informasjon før publisering, men Nettvett.no kan ikke holdes ansvarlig for skade eller tap som kan oppstå som følge av ukorrekt, manglende eller utilstrekkelig informasjon.